# Företagsportalen: Hållbara resor i tjänsten

Benabacken Nättraby, Karlskrona centrum Parkgatan

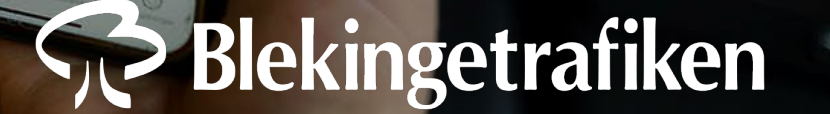

# Tillsammans för ett attraktivare Blekinge

Med Företagsportalen får ni allt stöd ni behöver – och dessutom ett verktyg som underlättar administrationen avsevärt. Vilket sparar både tid och pengar.

Att resa kollektivt i tjänsten är att satsa på hållbarhet – både lokalt och regionalt. Låt oss göra Blekinge attraktivare!

#### Det bästa med Företagsportalen

- Snabbt och flexibelt
- Kostnadsfritt
- Minimerar administration
- Full koll månadsvis köphistorik och fakturering

# Så funkar det

- Gå in på foretag.blekingetrafiken.se
- Skapa ett konto genom att ange ert organisationsnummer och logga in med Mobilt BankID
- Välj biljett som sedan skickas till din eller kollegans mobil eller till ett gemensamt resekort för företaget
- Få en samlad faktura och sammanställning av köphistorik en gång i månaden

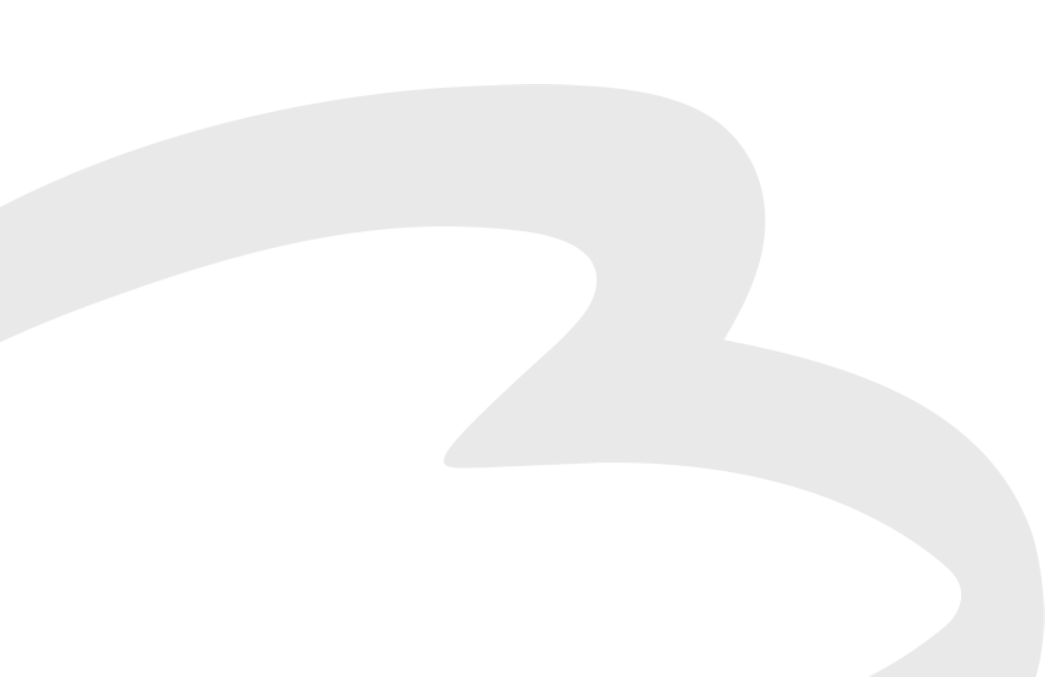

Inloggning

# Inloggning

1. Gå till

foretag.blekingetrafik en.se för att komma till Företagsportalens inloggningssida.

2. Välj att skapa en ny användare och följ stegen.

Om du redan har ett konto loggar du in med Mobilt BankID.

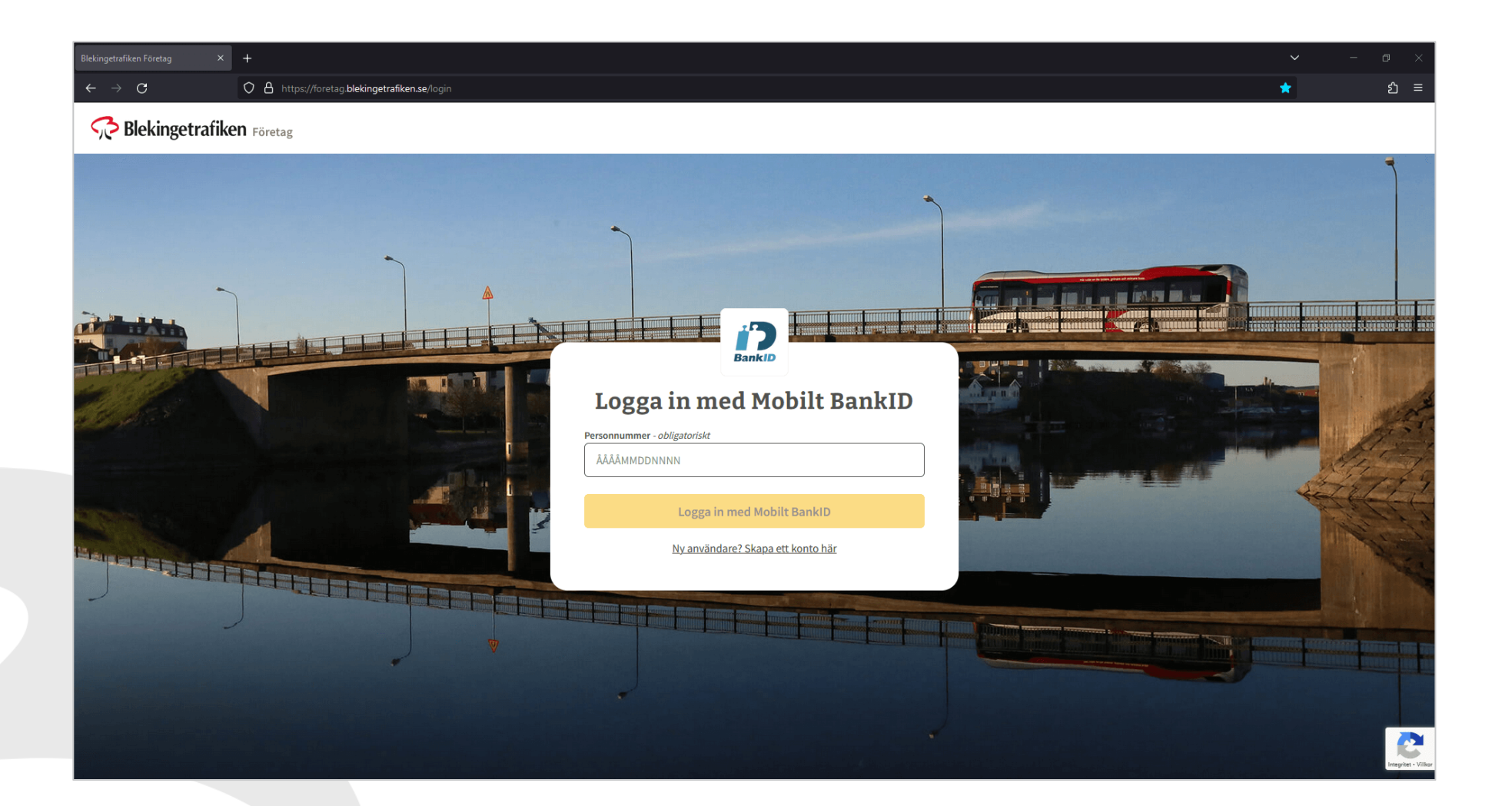

### Inloggning

 När du skapat en användare och loggat in så väljer du att registrera ett nytt konto med organisationens uppgifter.

> Om du har ett företagskonto sedan tidigare så visas det i listan. Välj då det konto du vill logga in med.

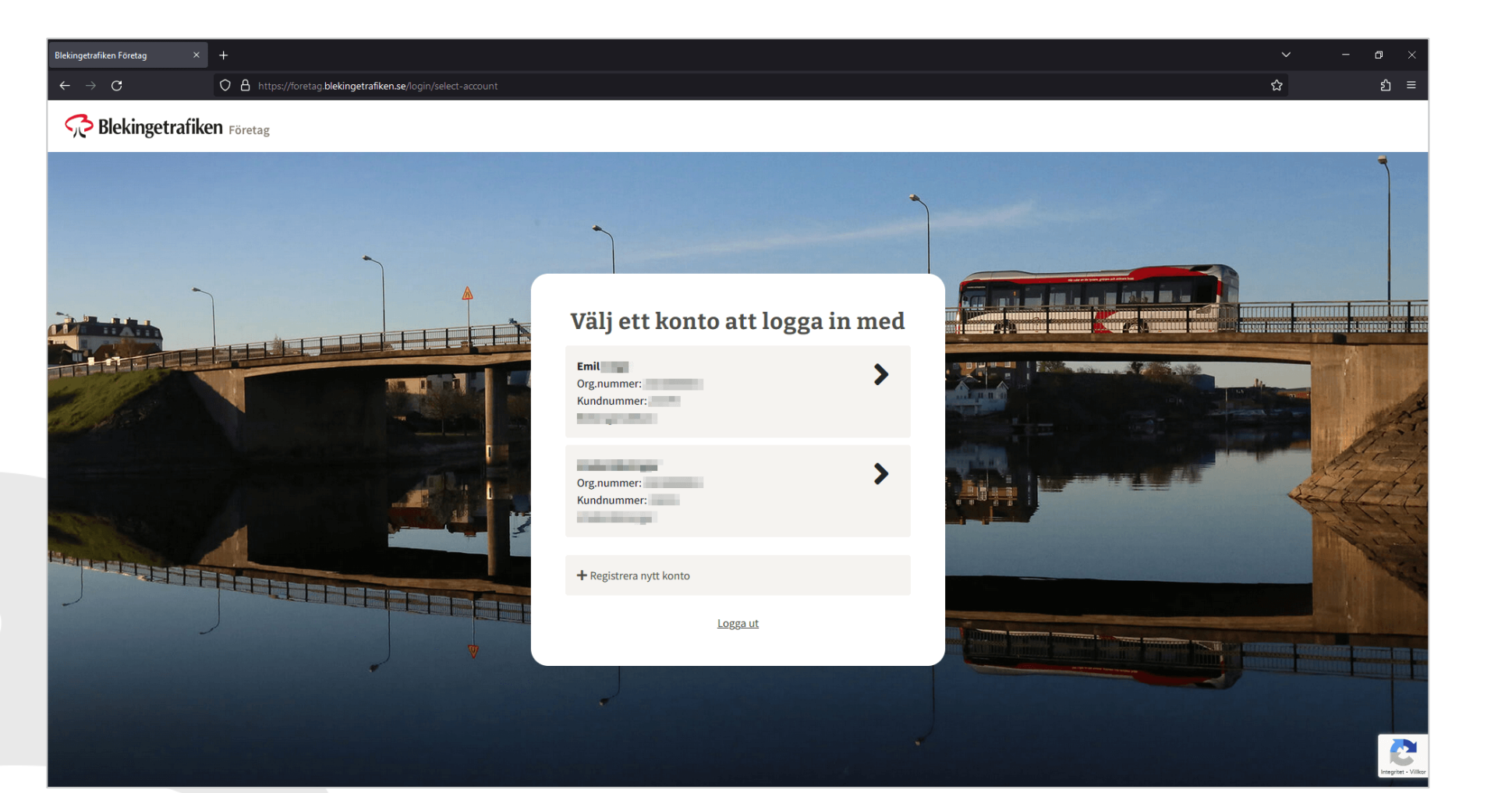

 Efter du loggat in och valt organisation så visas "Köp biljett"vyn.

> Det är i denna vy du skapar biljetter genom att lägga till hållplatser, biljettyp, mottagarens telefonnummer, resekortsnummer eller namn, med mera.

| Blekingetrafiken Företag $	imes$ +                 |                                                                                                    |                                             |                                 | ✓ - □ ×                                                                                                    |  |  |  |
|----------------------------------------------------|----------------------------------------------------------------------------------------------------|---------------------------------------------|---------------------------------|----------------------------------------------------------------------------------------------------|--|--|--|
| $\leftrightarrow$ $\rightarrow$ C O A https://fore | tag.blekingetrafiken.se/start                                                                          |                                             |                                 | ය <u>ව</u> =                                                                                                    |  |  |  |
| Blekingetrafiken Företag                           |                                                                                                    | Köp biljett                                 | Kort Abonnemang Resenärer His   | storik Emil                                                                                                    |  |  |  |
|                                                    | 📩 Du har väl inte missat våra nya funktion                                                             | Köp i Appen? <u>Klicka här</u> för att se f | funktionen.                     |                                                                                                    |  |  |  |
|                                                    |                                                                                                    | 1                                           | and the same of the same        |                                                                                                    |  |  |  |
|                                                    | Skapa en biljett                                                                                       | <b>Biljetter</b>                            |                                 |                                                                                                    |  |  |  |
|                                                    | Välj hållplatser att åka till                                                                          | Inga biljetter                              | Inga biljetter har ännu skapats |                                                                                                    |  |  |  |
|                                                    | Haimstad<br>Hassieholm<br>Helsingborg<br>Kristianatad                                                  | Summa exkl. moms<br>Moms<br>Att betala      | 0.00 kr<br>0.00 kr<br>0.00 kr   |                                                                                                    |  |  |  |
|                                                    | Skulfr E Karldes 2023 GeoBasis DE/BKG (2009), Google Användarvillkor Rapportera ett kartfel            |                                             | Till betalning                  | A CONTRACTOR                                                                                                    |  |  |  |
|                                                    | Biljettyp - obligatoriskt                                                                              |                                             |                                 |                                                                                                    |  |  |  |
|                                                    | <ol> <li>Biljetten är giltig från 60 minuter och upp till 144 minuter efter<br/>aktivering.</li> </ol> |                                             |                                 | The second second |  |  |  |
|                                                    | Mottagare - obligatoriskt                                                                              |                                             |                                 |                                                                                                    |  |  |  |
|                                                    | Ange telefonnummer, kortnummer eller resenär.                                                          |                                             |                                 |                                                                                                    |  |  |  |
|                                                    | Antal resenärer på biljetten - <i>obligatoriskt</i>                                                    |                                             |                                 | Integritet - Villion                                                                                                    |  |  |  |

2. Tryck på knappen "Till betalning" när du är nöjd med dina skapade biljetter.

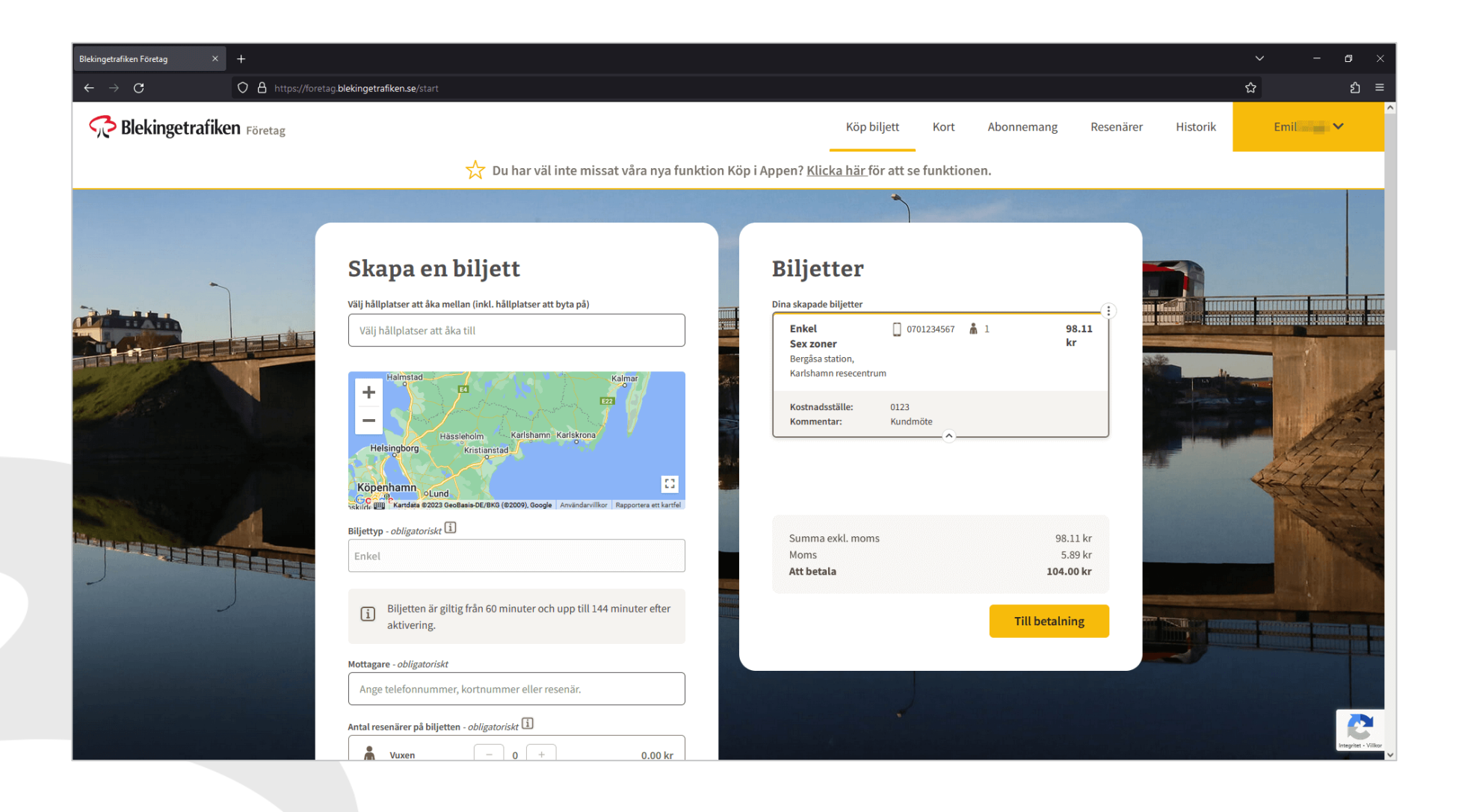

3. Innan du köper dina skapade biljetter får du en möjlighet att kontrollera och bekräfta ditt köp.

4. Om ni har innevarande värdekoder har ni möjlighet att använda dessa vid betalning. Totalbeloppet justeras med det värde som finns i värdekoden.

 Tryck på knappen "Bekräfta" för att genomföra köpet, eller tryck på knappen "Avbryt" för att avbryta köpet.

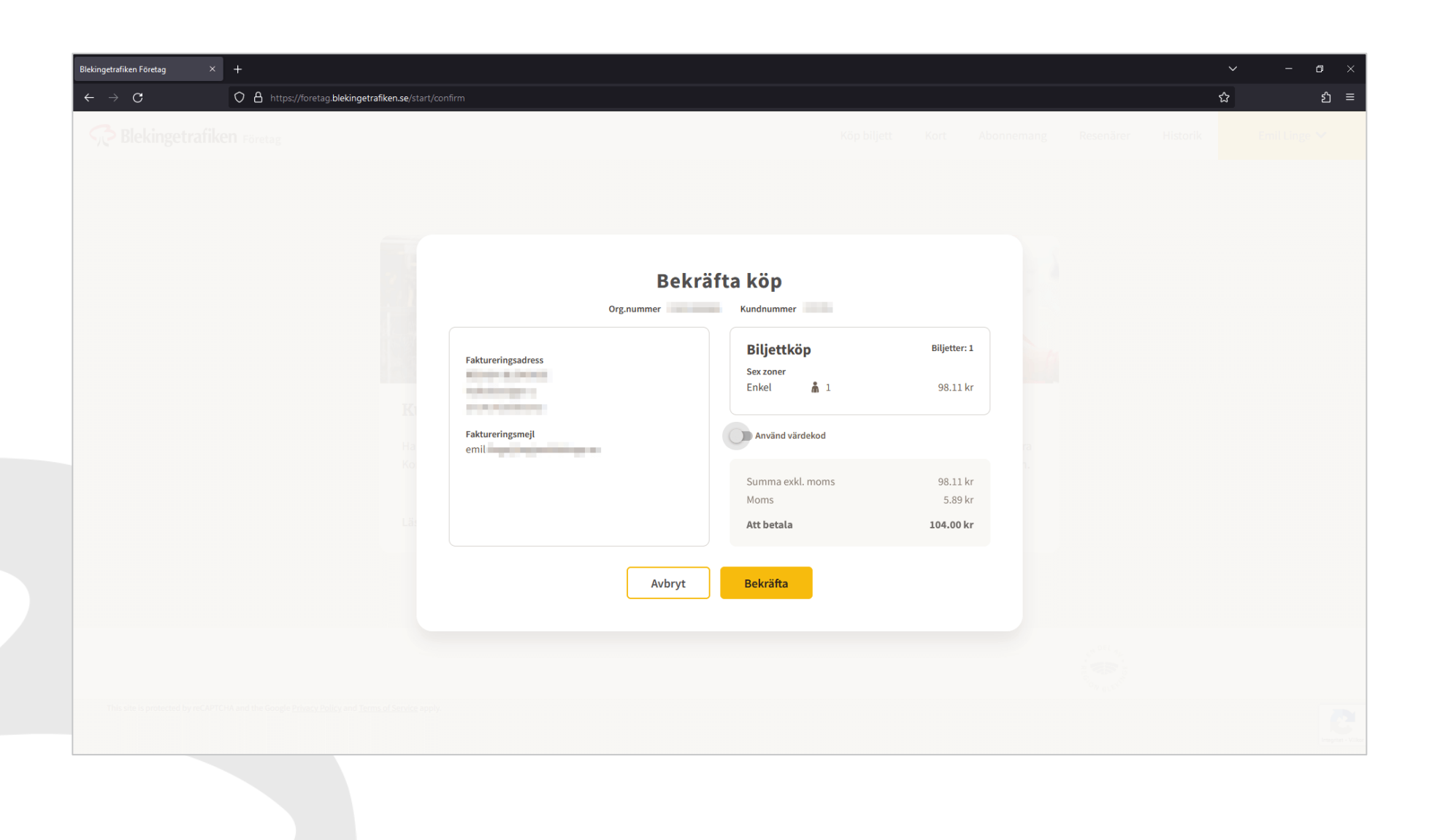

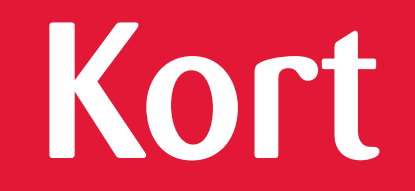

#### Kort

- 1. Via "Kort"-vyn visas de kort som är registrerade.
- Tryck på knappen "Köp nya kort" för att beställa fler resekort, eller tryck på knappen "Registrera kort" för att fylla i ett befintlig resekorts uppgifter och ta del av vår förlustgaranti.

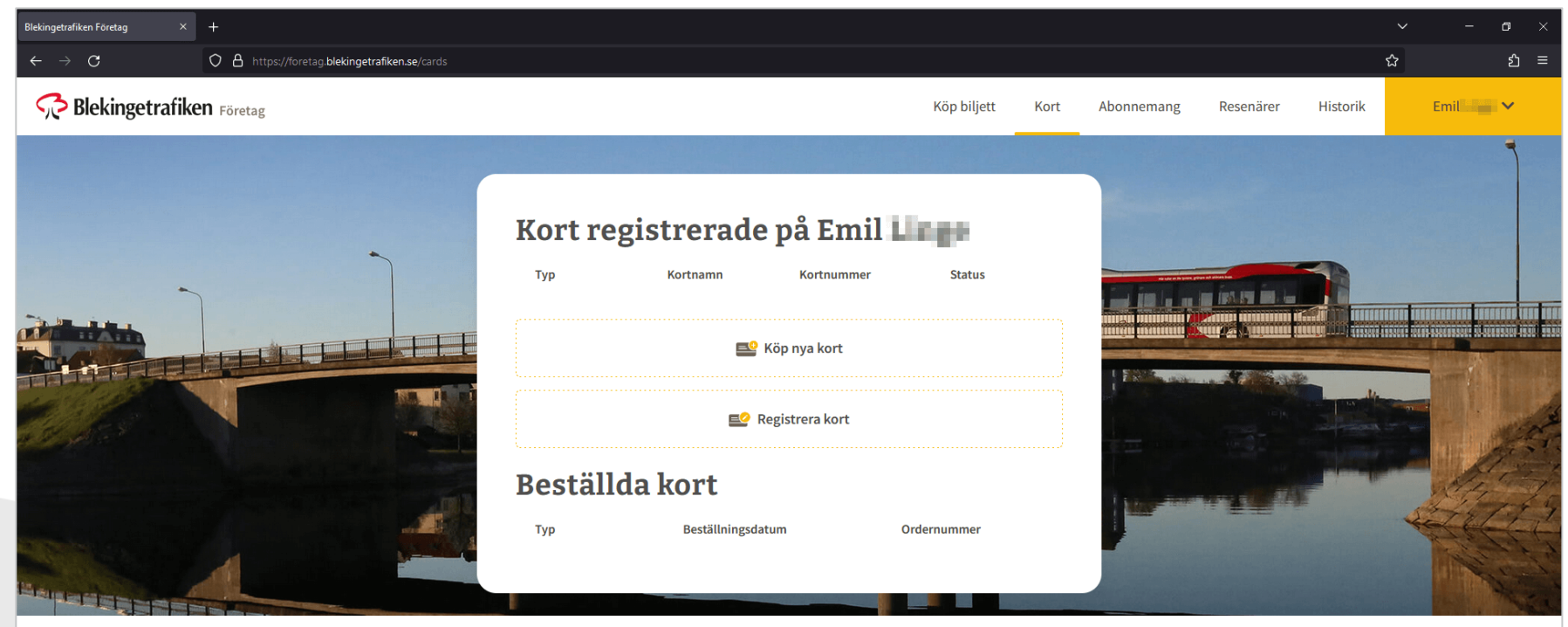

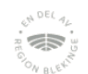

2

This site is protected by reCAPTCHA and the Google Privacy Policy and Terms of Service apply.

#### Kort

- 3. För att köpa ett nytt resekort fyller ni antal kort, företagsnamn, referens, leveransadress, postnummer och postort.
- 4. När ni valt antal resekort och är klara visas ett totalbelopp att betala. Tryck på knappen "Köp" för att beställa resekort.

Leveransen av resekort tar ungefär en vecka.

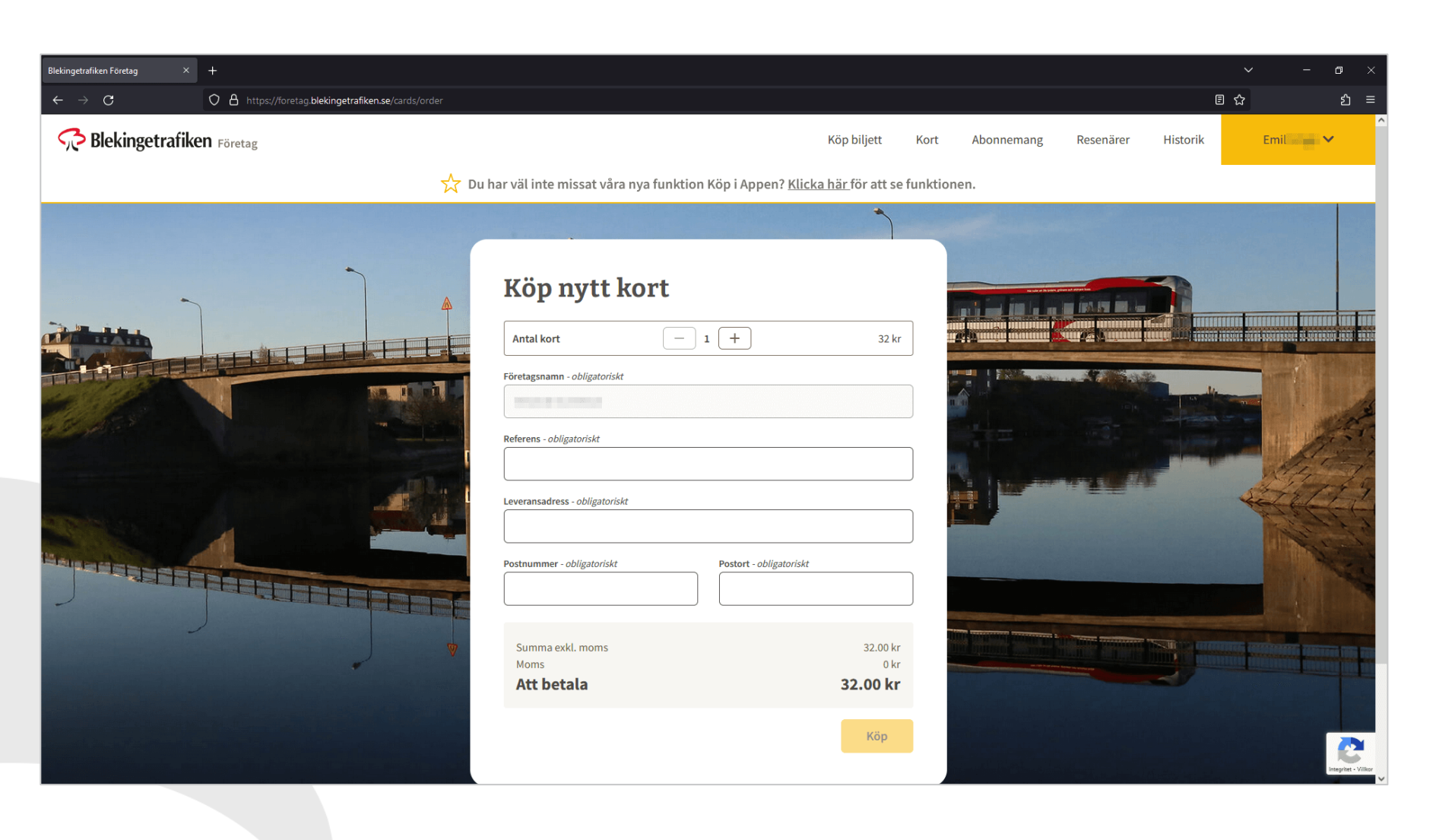

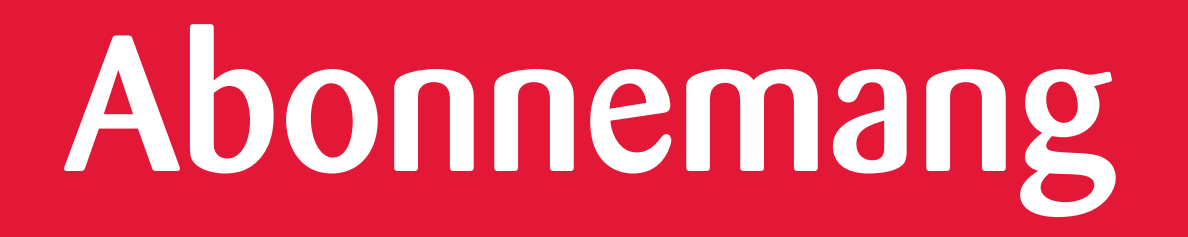

#### Abonnemang

 I vyn "Abonnemang" kan ni skapa abonnemang, söka efter medarbetare, filtrera ut abonnemang utifrån start- och slutdatum, samt filtrera ut om ett abonnemang ingår som löneförmån eller ej.

> Finns det sedan tidigare skapade abonnemang visas de i en lista.

| Blekingetrafiken Företag           | × +                                                                                   |                                                                                                    |                                                                 |                          |                                                                                |                            |                      |            |              |          | ~ | -       | o ×                 |
|------------------------------------|---------------------------------------------------------------------------------------|----------------------------------------------------------------------------------------------------|-----------------------------------------------------------------|--------------------------|--------------------------------------------------------------------------------|----------------------------|----------------------|------------|--------------|----------|---|---------|---------------------|
| $\leftarrow \   \rightarrow \   G$ | O A https://foretag                                                                   | g. blekingetrafiken.se/subscriptions                                                                           |                                                                 |                          |                                                                                |                            |                      |            |              |          | ☆ |         | മ ≡                 |
| Rekinge                            | etrafiken Företag                                                                     |                                                                                                    |                                                                 |                          | Kö                                                                             | p biljett                  | Kort                 | Abonnemang | Resenärer    | Historik | E | mil 🔷 🗸 | ,<br>               |
|                                    | Abonnemang kan der<br>dagar innan aktuell biljett löp<br>abonnemanget för att förhing | <b>g</b><br>n som reser med vår app alltid i<br>oer ut. Biljetten skickas oaktiver<br>dra köp under en period. | ha en biljett tillgänglig. Abo<br>rad så att mottagaren själv k | nnemange<br>xan välja nä | t ser till att en ny biljett köps och s<br>är nästa period ska påbörjas. Du ka | kickas till<br>an enkelt p | mobilen tre<br>bausa | 💦 Ska      | apa abonnema | ng       |   |         |                     |
|                                    | Q Sök i abonnemang                                                                    |                                                                                                    |                                                                 | Från                     | Startdatum                                                                     | тіШ                        | Slutdatum            |            | Löne         | förmån   |   |         |                     |
|                                    | Resenär                                                                               | Period 🔺                                                                                                    | Kostnadsställe / K                                              | ommentar                 |                                                                                | Lör                        | neförmån 🔺           |            | Status 🔺     |          |   |         |                     |
|                                    |                                                                                       |                                                                                                    |                                                                 |                          |                                                                                |                            |                      |            |              |          |   |         |                     |
|                                    |                                                                                       |                                                                                                    |                                                                 |                          |                                                                                |                            |                      |            |              |          |   |         |                     |
|                                    |                                                                                       |                                                                                                    |                                                                 |                          |                                                                                |                            |                      |            |              |          |   |         |                     |
|                                    |                                                                                       |                                                                                                    |                                                                 |                          |                                                                                |                            |                      |            |              |          |   |         |                     |
|                                    |                                                                                       |                                                                                                    |                                                                 |                          |                                                                                |                            |                      |            |              |          |   |         |                     |
|                                    |                                                                                       |                                                                                                    |                                                                 |                          |                                                                                |                            |                      |            |              |          |   |         |                     |
|                                    |                                                                                       |                                                                                                    |                                                                 |                          |                                                                                |                            |                      |            |              |          |   |         | ttegritet - Villkor |
|                                    |                                                                                       |                                                                                                    |                                                                 |                          |                                                                                |                            |                      |            |              |          |   |         |                     |

#### Abonnemang

- 2. Abonnemang har alltid ett specifikt startdatum, men är flexibelt om det har ett startdatum eller ej. Om slutdatum inte fylls i så är abonnemanget löpande per månad.
- 3. Slutligen går det att välja att lista abonnemanget som en löneförmån för enklare filtrering.
- Tryck till sist på knappen "Skapa abonnemang" för att skapa detta.

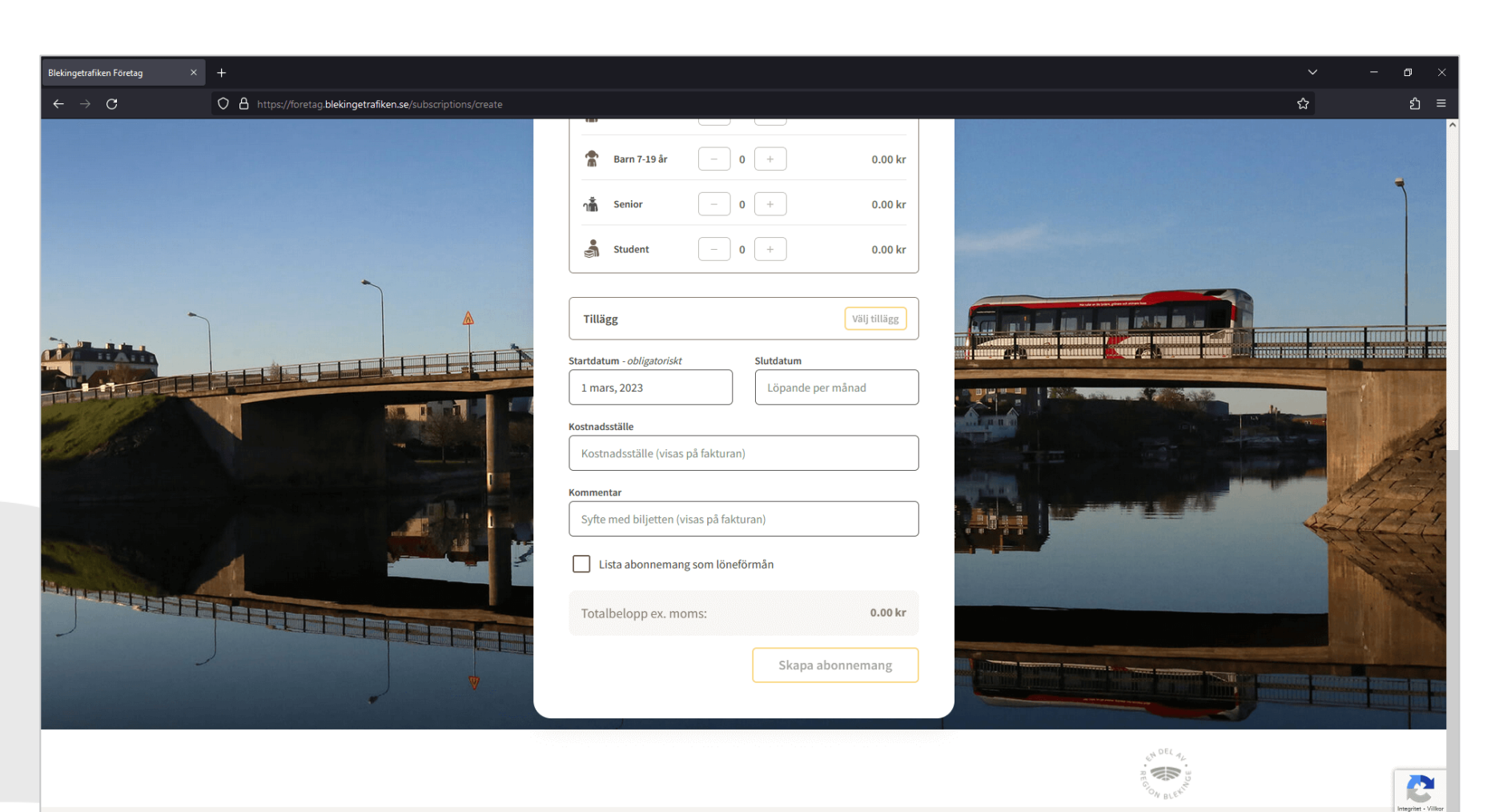

This site is protected by reCAPTCHA and the Google Privacy Policy and Terms of Service apply

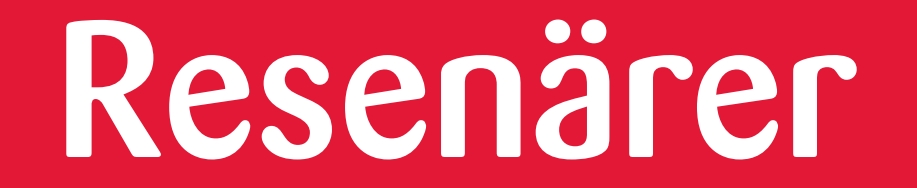

#### Resenärer

- I denna vy kan du se en översikt över tidigare tillagda resenärer, för att förenkla biljettköp och bjuda in medarbetare att själva köpa i appen.
  - Smidigt för både medarbetaren och dig som tidigare administrerade dennes resor!
- 2. Tryck på knappen "Lägg till resenär" och följ instruktionerna för att addera nya resenärer.

| Blekingetrafiken Företag                | × +                                                      |                                                                   |                                                                           |                                                                                    |                    |               |            |                  |          | ~ - o ×             |
|-----------------------------------------|----------------------------------------------------------|-------------------------------------------------------------------|---------------------------------------------------------------------------|------------------------------------------------------------------------------------|--------------------|---------------|------------|------------------|----------|---------------------|
| $\leftarrow \  \  \rightarrow \  \   G$ | O ≜ https://fore                                         | tag. blekingetrafiken.se/travellers                               |                                                                           |                                                                                    |                    |               |            |                  | ☆        | ታ ∞ ସ ≡             |
| n Blekinge                              | etrafiken Företag                                        |                                                                   |                                                                           |                                                                                    | Köp biljett        | Kort          | Abonnemang | Resenärer        | Historik | Emil 🖌 🗸            |
|                                         |                                                          |                                                                   |                                                                           |                                                                                    |                    |               |            |                  |          |                     |
|                                         | Resenärer                                                |                                                                   |                                                                           |                                                                                    |                    |               |            |                  |          |                     |
|                                         | Förenkla dina biljettköp ge<br>använda ditt konto som be | nom att lägga till de personer<br>talmedel. Lägg till ett mobilnu | du ofta skickar biljetter till. Nu ka<br>mmer och klicka på Bjud in så få | an du även låta dina resenärer själva k<br>r resenären ett nytt betalsätt i appen. | köpa biljetter i a | appen och     | e L        | ägg till resenär |          |                     |
|                                         | Q Sök efter redan tillagda                               | apersoner                                                         |                                                                           |                                                                                    |                    |               |            |                  |          |                     |
|                                         |                                                          |                                                                   |                                                                           |                                                                                    |                    |               |            |                  |          |                     |
|                                         | Namn 🔺                                                   | Mobilnummer                                                       | Kortnummer                                                                | Abonnemang 🔺                                                                       |                    | Köp i appen 🚺 | ] 🔺        | Ta bort res      | enär     |                     |
|                                         | Emil                                                     | 0701234567                                                        |                                                                           | Inget aktivt abonnemang                                                            |                    | Bjud in       | )          | Ō                |          |                     |
|                                         |                                                          |                                                                   |                                                                           |                                                                                    |                    |               |            |                  |          |                     |
|                                         |                                                          |                                                                   |                                                                           |                                                                                    |                    |               |            |                  |          |                     |
|                                         |                                                          |                                                                   |                                                                           |                                                                                    |                    |               |            |                  |          |                     |
|                                         |                                                          |                                                                   |                                                                           |                                                                                    |                    |               |            |                  |          |                     |
|                                         |                                                          |                                                                   |                                                                           |                                                                                    |                    |               |            |                  |          |                     |
|                                         |                                                          |                                                                   |                                                                           |                                                                                    |                    |               |            |                  |          |                     |
|                                         |                                                          |                                                                   |                                                                           |                                                                                    |                    |               |            |                  |          |                     |
|                                         |                                                          |                                                                   |                                                                           |                                                                                    |                    |               |            |                  |          |                     |
|                                         |                                                          |                                                                   |                                                                           |                                                                                    |                    |               |            |                  |          | Integritet - Vilkor |
|                                         |                                                          |                                                                   |                                                                           |                                                                                    |                    |               |            |                  |          |                     |

Historik

#### Historik

 I vyn "Historik" visas de köp som gjorts på ditt konto. Du kan söka i historiken samt filtrera på datumperiod.

> De senaste 30 dagarna är förvalda.

- 2. Om ni vill exportera historiken till en Excel-fil så tryck på knappen "Exportera historik".
- 3. I listan med historik går det att se och sortera på biljettyp, inköpsdatum, när det fakturerades, med mera.

| Blekingetrafiken Företag   | × +                   |                                          |                               |                                   |                                      |              |                 |                   | / – ø_×             |
|----------------------------|-----------------------|------------------------------------------|-------------------------------|-----------------------------------|--------------------------------------|--------------|-----------------|-------------------|---------------------|
| $\leftarrow \rightarrow G$ | O 🛔 https:/           | //foretag. <b>blekingetrafiken.se</b> /h | story                         |                                   |                                      |              |                 | ☆                 | മ ≡                 |
| 📌 Bleking                  | etrafiken Företag     |                                          |                               |                                   | Köp biljett                          | Kort Abonn   | emang Resenärer | Historik          | Emil                |
|                            |                       |                                          |                               |                                   |                                      |              |                 |                   |                     |
|                            | Biljetthist           | orik                                     |                               |                                   |                                      |              |                 |                   |                     |
|                            | Nedan visas köp som g | jorts på ditt konto. De se               | naste 30 dagarna är förvalda, | men du kan själv välja period. Ar | nvänd sök för att filtrera i listan. |              |                 |                   |                     |
|                            | O Sök i historiken    |                                          |                               | Från 30 januari 2023              | Till 1 mars 20                       | 23           | Filtrora        | Exportera histori |                     |
|                            | - JOKTHISLONKEN       |                                          |                               | St januari, 2025                  |                                      |              | There           |                   | `                   |
|                            | Biljettyp 💌           | Zon                                      | Inköpsdatum 🔻                 | Kommentar                         | Resenär                              | Fakturerat 🔻 | Status          |                   |                     |
|                            |                       |                                          |                               |                                   |                                      |              |                 |                   | _                   |
|                            |                       |                                          |                               |                                   |                                      |              |                 |                   |                     |
|                            |                       |                                          |                               |                                   |                                      |              |                 |                   |                     |
|                            |                       |                                          |                               |                                   |                                      |              |                 |                   |                     |
|                            |                       |                                          |                               |                                   |                                      |              |                 |                   |                     |
|                            |                       |                                          |                               |                                   |                                      |              |                 |                   |                     |
|                            |                       |                                          |                               |                                   |                                      |              |                 |                   |                     |
|                            |                       |                                          |                               |                                   |                                      |              |                 |                   |                     |
|                            |                       |                                          |                               |                                   |                                      |              |                 |                   |                     |
|                            |                       |                                          |                               |                                   |                                      |              |                 |                   |                     |
|                            |                       |                                          |                               |                                   |                                      |              |                 |                   |                     |
|                            |                       |                                          |                               |                                   |                                      |              |                 |                   | 2                   |
|                            |                       |                                          |                               |                                   |                                      |              |                 |                   | Integriset - Vilkor |
|                            |                       |                                          |                               |                                   |                                      |              |                 |                   |                     |
|                            |                       |                                          |                               |                                   |                                      |              |                 |                   |                     |

Tack för att du använder Företagsportalen och bidrar till ett attraktivare Blekinge!

Har du frågor om Företagsportalen? Mejla oss på foretag@blekingetrafiken.se för mer information.

Sölvesborg

I samarbete med